# 선물하기 판매자센터 판매자 정보 관리 가이드

→ 카카오쇼핑

# 선물하기 판매자센터 | 판매채널 정보 관리

| 판매채널 정보     |                                                                                              |
|-------------|----------------------------------------------------------------------------------------------|
| 판매자 알림수신 ⑦  | 사용합 말립수신설정                                                                                   |
| 그룹명 * 🔊     | 선물하기 판매자센터                                                                                   |
| 대표 전화번호 *   | 010-1234-5678<br>고객에게 직접 노출되는 정보입니다.                                                         |
| 대표 이메일 *    | gift@kakao.com<br>고객에게 직접 노출되는 정보입니다.                                                        |
| API 인증키 * 🔿 | evie_sandbox@kakao.com     인증키 발급       입력한 이메일로 카카오 디벨로퍼스에 가입하여 Open Api 이용을 위한 인증키를 발급합니다. |
| 접근허용 API    | 선물하기 상품 선물하기 주문 톡스토어 상품 톡스토어 주문                                                              |
| 관리자 추가인증 🗇  | 사용 <u>인증번호 수정</u>                                                                            |

### [판매채널 정보 관리 메뉴]

판매채널 정보 관리 메뉴에서는 판매채널 정보, 담당자 정보 및 배송/정산 정보를 확인 및 수정할 수 있습니다.

#### 1. 판매채널 정보

- 판매자 알림수신: 알림 수신 설정 시 주문 및 상품문의
   현황을 카카오톡 메시지로 수신할 수 있습니다.
- 그룹명: 내부 관리 시 그룹을 구분하기 위한 용도로
   그룹명을 설정하시면 됩니다. (그룹명은 구매 고객에게
   노출되지 않습니다.)
- 대표 전화번호 / 대표 이메일: 선물하기를 통해 구매 고객에게 직접 노출되는 정보입니다.
- 영세/중소 가맹점 여부: 현재 영세/중소 등급 및 등급별
   신용카드 수수료율을 확인할 수 있습니다.
- API 인증키: 선물하기와 제휴된 연동사에 API 인증키를 제공함으로써, 연동사를 통해 선물하기 상품 및 주문 관리를 할 수 있습니다.
- 관리자 추가인증: 관리자 추가인증이 사용 설정된 경우,
   판매자센터 내 구매 고객의 개인정보가 노출되는
   메뉴(판매관리 하위 메뉴)에 접근하는 시점에 관리자 추가
   인증을 받습니다.

### 선물하기 판매자센터 | 판매채널 정보 관리

| 남당자 1명      |                                                   |                                                                                           |                                                                |                        |                       | 담당자 추가          |  |  |
|-------------|---------------------------------------------------|-------------------------------------------------------------------------------------------|----------------------------------------------------------------|------------------------|-----------------------|-----------------|--|--|
| 담당 업무       |                                                   | 담당자명                                                                                      | 담당자 이메일                                                        | 담당자 연락처1               | 담당자 연락처2              | 변경              |  |  |
| 대표 영업       |                                                   | 오신향                                                                                       | evie_s******@kakao.com                                         | 010-45**-**05          |                       | 수정              |  |  |
|             |                                                   |                                                                                           |                                                                |                        |                       |                 |  |  |
| 비소 /러나 러니   |                                                   |                                                                                           |                                                                |                        |                       |                 |  |  |
| 매공/정신 정모    |                                                   |                                                                                           |                                                                | 배송지 정보는 입점 후 출고/빈      | 품지 관리 메뉴에서 언제든지 수정할 수 | 있습니다. 출고/반품지 관리 |  |  |
| 기본 출고지 *    | <b>배송지명</b><br>에비상점                               |                                                                                           |                                                                |                        |                       |                 |  |  |
|             | <b>주소</b><br>(13494) 경                            | 1기 성남시 분당구 판교역로 2                                                                         | 35 (에이치스퀘어 옛동) 10층                                             |                        |                       |                 |  |  |
|             | 배송지연락                                             | 박처                                                                                        |                                                                |                        |                       |                 |  |  |
|             | 031-444-4                                         | 1444                                                                                      |                                                                |                        |                       |                 |  |  |
| 기본 반품/교환지 * | <b>배송지명</b><br>에비상점                               |                                                                                           |                                                                |                        |                       |                 |  |  |
|             | 주소<br>(13494) 경기 상남시 분당구 판그역로 235 (에이치스웨어 엔동) 10용 |                                                                                           |                                                                |                        |                       |                 |  |  |
|             | 배송지 연혁<br>031-444-4                               | <b>남처</b><br>1444                                                                         |                                                                |                        |                       |                 |  |  |
| 배수비 계지.*    |                                                   |                                                                                           |                                                                |                        |                       |                 |  |  |
| 배등이 계획      | 예금주명                                              | 오신향<br>토자처 페이지이 예구즈며등                                                                     | 이려하니다                                                          |                        |                       |                 |  |  |
|             | 계자버늄                                              | 시하 👻                                                                                      | 110457487871                                                   | 계자이주                   |                       |                 |  |  |
|             | 1402                                              |                                                                                           | 110401401011                                                   |                        |                       |                 |  |  |
| 배송방법 *      | <b>· 택배</b><br>직접배송/방                             | ✓ 직접배송/방문수령/로<br>문수령/픽서비스로 변경은 입점                                                         | <b>내서비스</b><br>후 별도 문의해 주세요.                                   |                        |                       |                 |  |  |
| 택배사         | CJ48882 V                                         |                                                                                           |                                                                |                        |                       |                 |  |  |
| нанн о      |                                                   |                                                                                           |                                                                |                        |                       |                 |  |  |
| 2008 0      | 판매자 직접                                            |                                                                                           |                                                                |                        |                       |                 |  |  |
|             | *자동수거<br>굿스플로이<br>실제 사용<br>계약 택배/                 | 시미스 이용신청<br> 서비스한?<br>  서 제공하는 반송정보 연동 서비스<br>동인 택배사의 계약코드를 통해 자동<br>나로 자동수거가 연동됩니다. (서비: | 로, 사용증인 택배사를 통해 반송상품 자동<br>수거 서비스를 신청하시면, 별도의 편매자<br>스 이용료 무료) | 수거가 가능합니다.<br>회수 지시 없이 |                       |                 |  |  |
| 정산용 계좌 *    | 예금주명                                              | 오신향                                                                                       |                                                                |                        |                       |                 |  |  |
|             | 계좌번호                                              | 신한 🔻                                                                                      | 110457487871                                                   | 계좌인증                   |                       |                 |  |  |
|             | 통장사본                                              | 2022.12.23 12:50:47 제출<br>정산 계좌정보 변경 방법 ⑦ <u>1</u>                                        | :1문의 하기                                                        |                        |                       |                 |  |  |
|             |                                                   |                                                                                           |                                                                |                        |                       |                 |  |  |
|             |                                                   |                                                                                           |                                                                |                        |                       |                 |  |  |

### [판매채널 정보 관리 메뉴]

#### 2. 담당자 정보

- 입점 승인 후 여러 명의 담당자 정보를 설정할 수 있습니다.
- 고객지원/CS 담당자 정보는 항상 최신 상태로 업데이트 해 주셔야 합니다. 긴급 공지 및 고객 문의에 대한 커뮤니케이션을 위해서 카카오 고객센터 및 담당 MD가 CS 담당자 정보로 연락을 취하게 됩니다.

#### 3. 배송/정산 정보

- 기본 출고지, 기본 반품/교환지: 출고지 및 반품/교환지
   추가 및 수정은 출고/반품지 관리 메뉴에서 할 수 있습니다.
- 배송비계좌:계좌번호 인증 후계좌 정보를 수정할 수
   있습니다. 배송비계좌는 프론트 반품/교환 신청 화면에서
   구매 고객에게 반품 배송비 입금 계좌로 안내됩니다.
- 배송방법: '택배' 배송방법은 필수 설정되어야 하며, '직접 배송/방문 수령/퀵서비스'는 추가 선택이 가능합니다.
- 정산용 계좌: 정산 계좌 정보는 1:1문의로 수정 가능합니다.
   1:1 문의를 통해 변경을 원하시는 계좌 정보와 정산계좌
   통장사본을 제출하시면 카카오 담당자가 변경 요청 정보에
   이상이 없는지 확인 후 변경 및 처리 결과를 회신 드립니다.

### 선물하기 판매자센터 | 출고/반품지 관리

| 등록     | 엑셀           | 일괄등록                                                                                                    |                                                                    |                                                                  | 초기화 검색                                                                                                    |                    |     |              |         | 엑셀디      | 운로드        |
|--------|--------------|----------------------------------------------------------------------------------------------------|--------------------------------------------------------------------|------------------------------------------------------------------|----------------------------------------------------------------------------------------------------|--------------------|-----|--------------|---------|----------|------------|
| id     | 기본출고지여부      | 기본반품지여부                                                                                                    | 배송지명                                                               | 우편번호                                                             | 기본주소                                                                                                    | 상                  | 예주소 | 연락처          | 반품배송비   | 교환배송비    | 수정         |
| 126924 | 기본 출고지<br>주소 | 기본 반품지<br>주소                                                                                                    | 에비상점                                                               | 13494                                                            | 경기 성남시 분당구 판교역로 235 (에이치스퀘어 연동)                                                                                           | 10충                |     | 031-444-4444 | 5,000 원 | 10,000 원 | 1          |
|        |              |                                                                                                    |                                                                    |                                                                  |                                                                                                    |                    |     |              |         |          | 1 count(s) |
|        |              |                                                                                                    |                                                                    |                                                                  | $\ll$ $\langle$ 1 $\rangle$ »                                                                                             |                    |     |              |         |          |            |
|        |              |                                                                                                    |                                                                    |                                                                  |                                                                                                    |                    |     |              |         |          |            |
|        |              |                                                                                                    | 이과 드로                                                              |                                                                  |                                                                                                    |                    |     |              |         |          |            |
|        |              | 구조시 핵열                                                                                                    | 일헬 등록                                                              |                                                                  |                                                                                                    | X                  |     |              |         |          |            |
|        |              | 업로드핰 피                                                                                                    | 임을 선택해                                                             | 주세요                                                              |                                                                                                    | 파일 선택              |     |              |         |          |            |
|        |              |                                                                                                    |                                                                    |                                                                  |                                                                                                    |                    |     |              |         |          |            |
|        | f            | 우의사항                                                                                                    |                                                                    |                                                                  | <u> 엑셀</u> 프                                                                                                    | <u> 1일 형식 다운로드</u> |     |              |         |          |            |
|        |              | <ul> <li>한번에 최</li> <li>우편번호</li> <li>연락처에:</li> <li>반품/교환</li> <li>기본출고።</li> <li>기본 출고</li> <li>니다.</li> </ul> | 대 500개까지<br>검색으로 확인<br>는 지역번호를<br>배송비는 0 0<br>주소 및 기본빈<br>지 및 반품지기 | 등록 가능합<br> 되는 기본주:<br>포함해 주셔(<br> 상의 숫자만<br> 품주소지인 경<br>가 복수개 지정 | 니다.<br>논를 상세주소와 구분해서 입력해 주세요.<br>후 합니다. (숫자와 -만 입력 가능)<br>입력 가능합니다.<br>영우에만 Y로 입력하시면 됩니다.<br>된 경우, 최종 등록된 주소지가 기본 출고지 및 빈 | 품지로 저장됩            |     |              |         |          |            |
|        |              |                                                                                                    |                                                                    |                                                                  | 일괄등록                                                                                                    |                    |     |              |         |          |            |

#### [출고/반품지 관리 메뉴]

출고/반품지 관리 메뉴에서는 톡스토어/선물하기의 출고지 및 반품 주소지를 등록 또는 수정할 수 있습니다.

#### 1. 주소 정보

- 기본 출고지 여부: 기본 출고지는 판매자 당 1개씩만 설정할 수 있습니다. 상품 등록 시 상품 출고지로 기본 출고지가 기본 값으로 자동 입력되며, 다른 주소지로 변경할 수 있습니다.
- 기본 반품지 여부: 기본 반품지는 판매자 당 1개씩만
   설정할 수 있습니다. 상품 등록 시 상품별 반품 주소로
   기본 반품지가 기본 값으로 자동 입력되며, 다른
   주소지로 변경할 수 있습니다.
- 반품배송비 / 교환배송비: 주소지 단위 반품/교환
   배송비는 선물하기에서만 사용됩니다. 상품에 반품지
   설정 시 해당 반품지의 반품/교환 배송비가 기본 값으로
   자동 입력됩니다. (변경 설정 가능)

#### 2. 주소지 엑셀 일괄 등록

주소지 엑셀 일괄 등록 시, 한 번에 최대 500개까지
 등록 가능합니다.

# 선물하기 판매자센터 | 관리자 관리

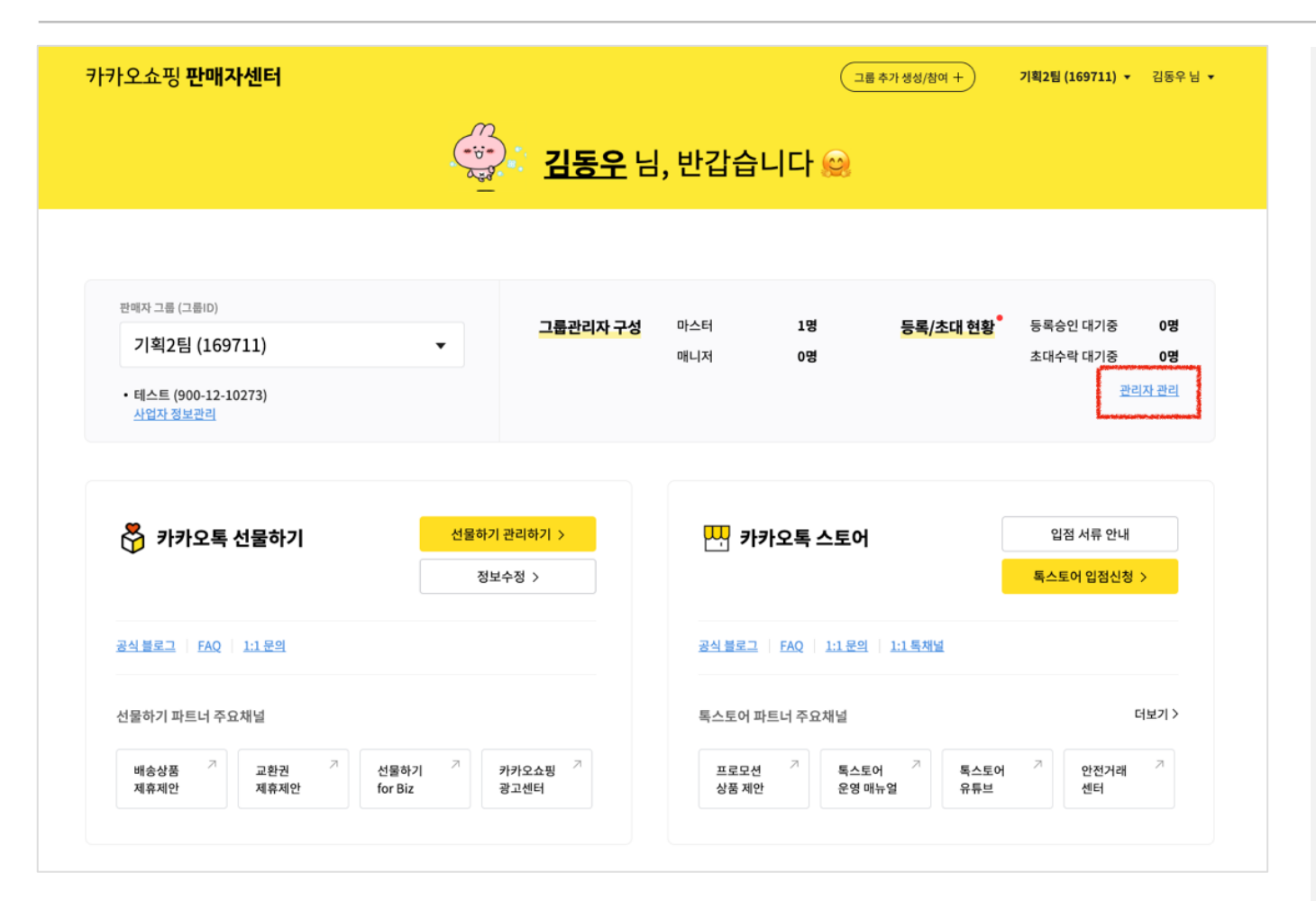

### [관리자 관리 메뉴]

판매자센터 허브페이지 우측 [관리자 관리]를 클릭해서 메뉴 진입이 가능합니다.

관리자 관리 메뉴에서는 관리자 초대, 초대요청 수락, 권한 변경, 관리자 내보내기 등의 관리 업무를 할 수 있습니다.

# 선물하기 판매자센터 | 관리자 관리

| 주식회사 카카오                       | ▼             |                            |                         |
|--------------------------------|---------------|----------------------------|-------------------------|
|                                |               |                            | _                       |
| (3명)<br>이름                     | 권한구분          | *소속된 관리자와 권한을 조회 및 수<br>상태 | 정할 수 있습니다. (마스터 권한만 가능) |
| 장예원 (나)<br>yewo*****@gmail.com | 마스터           | 등록 완료                      | 47171                   |
| 김은기<br>heroh*****@gmail.com    | 마스터 <u>변경</u> | 등록 완료                      | 내보내기                    |
| 김민지<br>alsw*****@gmail.com     | 마스터 <u>변경</u> | 등록 완료                      | 내보내기                    |
|                                | <             | 1 관리자 권한 초대                | ×                       |
|                                |               | 이메일주소 입력                   |                         |
|                                |               |                            | 추가                      |
|                                |               |                            |                         |
|                                |               |                            |                         |
|                                |               |                            |                         |
|                                |               | 관리자 권한 선택 💿                |                         |
|                                |               |                            |                         |

### [관리자 관리 메뉴]

### 1. 관리자 구성

- 관리자 권한은 마스터와 매니저로 구분됩니다.
- 마스터 관리자 권한: 관리자 초대 / 초대취소 / 등록요청
   승인 / 등록요청 거부 / 내보내기 / 관리자 권한 수정 /
   본인 나가기 가능
- 매니저 관리자 권한: 관리자 리스트 확인 및 본인
   나가기만 가능

### 2. 그룹 변경

로그인 한 계정이 여러 개의 판매자 그룹에 소속되어
 있는 경우, 관리자 관리 메뉴 상단에서 그룹을 변경
 선택할 수 있습니다.

#### 3. 관리자 목록

- 선택한 그룹에 소속된 전체 관리자 목록을 확인할 수 있습니다.
- 그룹 별로 관리자는 최대 500명까지 초대가 가능합니다.

### 4. 관리자 초대

- 그룹의 마스터 관리자만 관리자 초대를 할 수 있습니다.
- 초대하려는 관리자의 연락 이메일 입력, 부여하려는
   권한 선택 후 '확인' 시, 해당 이메일로 관리자 초대
   메일이 발송됩니다. 해당 메일을 통해 초대 수락을 할 수
   있습니다.
- 매니저 권한은 판매자센터의 일부 기능 사용이
   제한됩니다. (사업자 정보 수정 불가, 관리자 초대 및 변경 불가)

# 선물하기 판매자센터 | 사업자 정보 관리

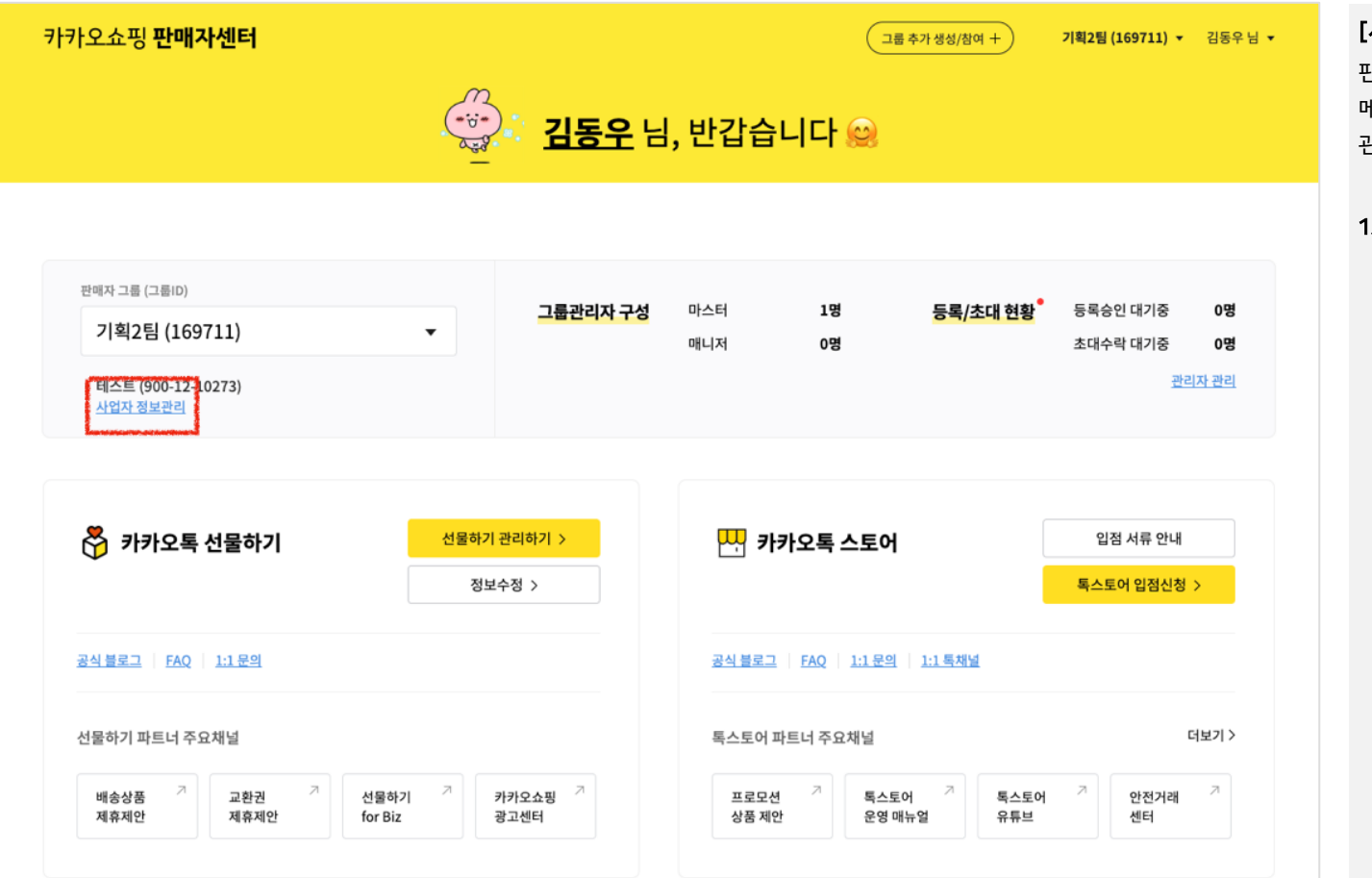

[사업자 정보 관리 메뉴]

판매자센터 허브페이지 좌측 '사업자 정보 관리'를 클릭해서 메뉴 진입이 가능합니다. 단, 입점 승인 전에는 사업자 정보 관리 메뉴 사용이 불가합니다.

#### 1. 사업자 정보 수정 가능 조건

- 사업자 정보는 마스터 관리자만 수정 가능합니다.
- 이미 수정 요청 중인 경우 수정 심사가 완료된 이후에
   추가 수정 요청이 가능합니다.
- 수정심사가 반려되면 이전에 마지막으로 승인된 사업자
   정보가 유지됩니다.

# 선물하기 판매자센터 | 사업자 정보 관리

| 사업자 등록번호 *    | 990-92-99991           |          |                  |          |                   |                    |
|---------------|------------------------|----------|------------------|----------|-------------------|--------------------|
| 사업자명(상호명) *   | 개인 ▼ (주                | )테스트     |                  |          |                   |                    |
| 대표자 성명 *      | 홍길동                    |          |                  |          |                   |                    |
|               | 공동 대표는 , 또는 / 로 구분하여 ' | 입력해 주세요. |                  |          |                   |                    |
| 사업의 종류        | 업태 도매                  |          |                  |          |                   |                    |
|               | 종목 가구                  |          |                  |          |                   |                    |
| 부가세 유형 *      | 일반과세                   |          | v                |          |                   |                    |
| 사업장 주소(소재지) * | 13524                  |          | 우편번호 검색          |          |                   |                    |
|               | 경기 성남시 분당구 대왕판교로       | 606번길 45 |                  |          |                   |                    |
|               | 1층                     |          |                  |          |                   |                    |
| 사업자 정보 심사 현황  |                        |          |                  | 3개월 이내 / | 计업자 심사 진행중이거나 반려된 | 이력을 보여줍니다. (승인 제외) |
|               | 신청일시                   | 심사 상태    | 그룹명              | 그룹ID     | 서비스구분             | 상세 정보              |
|               |                        |          | 사업자 심사 현황이 없습니다. |          |                   |                    |
|               |                        |          |                  |          |                   |                    |

| 이미지 업로드 유의사항  | - 문서볼 스캔하기나 불명하여 업로드웨주세요.<br>- 최택 동량: 10MB<br>- 이제적 명력 : JPR, Jpeg, prg, pdf<br>- 제출 서류 내 개인정보가 근제하는 경우 가입 습인이 취소될 수 있습니다. <u>개인정보 물류 확인하기</u>                                                                           |
|---------------|----------------------------------------------------------------------------------------------------|
| 사업자 등록증 *     | 2024.10.02 15:24:35 제출 이미지 업로드                                                                                                    |
| 본인서명사실 확인서    | 2024-10.02 15:24:35 제출 이미지 업문도                                                                                                    |
| 통신판매업 신고 여부 * | ▼ 동신판매업 신고 암료 등신판매업 신고 먼제                                                                                                    |
|               | <mark>온라인에서 판매활동을 하는 사업자는 통신판매업 신고 의무가 있습니다.</mark><br>이책 신고대상에 해당하지 않는 경우에만 [통신판매업 신고 면제]를 석택해주세요.<br>통신판매업 신고를 하지 않아 발생하는 불이익에 대한 책임은 판매자에게 있습니다.<br><b>통신판매업 신고대상에 해당하지 않는 경우</b><br>1) 직전 년도 통신판배의 거래 뒷수가 50회 미만인 경우 |
|               | 2) 「부가가치세법」, 제2초(왕의)제4호의 간이과세자인 경우                                                                                                    |

| [사업  | 법자 정보 관리 메뉴]                  |
|------|-------------------------------|
| 2. 사 | 업자 정보                         |
| -    | 수정 가능한 정보: 법인 등록번호(법인 사업자),   |
|      | 대표자명, 업태, 종목, 부가세 유형, 사업장 주소  |
| -    | 기본 사업자 정보를 수정해야 하는 경우, 사업자    |
|      | 등록증도 함께 수정 제출해 주셔야 합니다.       |
| 3. 사 | 업자 정보 심사 현황                   |
| _    | 현재 사업자 정보 심사 진행 중이거나 3개월 이내에  |
|      | 반려된 이력이 노출됩니다.                |
| _    | 동일 사업자 하위의 다른 비즈 그룹에서 수정 요청한  |
|      | 이력도 함께 노출됩니다.                 |
| 4. 필 | 수 입점서류 정보                     |
| _    | 입점시 제출한 필수 사업자 증빙 서류 정보가      |
|      | 노출됩니다.                        |
| _    | 반드시 서류 내 포함된 개인정보는 마스킹 된 상태로  |
|      | 업로드 해야 합니다.                   |
| _    | 통신판매업 신고 여부는 입점 시 선택한 값으로     |
|      | 노출됩니다. 공정거래위원회에 신고한 통신판매업     |
|      | 정보가 변경되는 경우, 변경된 상태로 최신 업데이트해 |
|      | 주셔야 합니다.                      |

# 선물하기 판매자센터 | 사업자 정보 관리

| 이미지 업로드 유의사항          | - 문사를 스캔하거나 활명하여 업로드해주세요.<br>- 최대 용량 : 10MB<br>- 이미지 형석 : Jpg, Jpeg, png, pdf<br>- 제출 서류 내 개안정보가 존재하는 경우 가입 승인이 취소될 수 있습니다. <u>개안정보 중류 확인하기</u> |
|-----------------------|----------------------------------------------------------------------------------------------------|
| 건강기능식품 판매업<br>신고증 이미지 | 이미지 업로드                                                                                                    |
| 건강기능식품 판매업<br>신고번호    | 시류번호 입력                                                                                                    |
| 건강기능식품 판매업<br>영업의 종류  | 영업의 종류 입력                                                                                                    |
| 의료기기 판매업<br>신고증 이미지   |                                                                                                    |
| 의료기기 판매업<br>신고번호      | 서류번호 입력                                                                                                    |
| 주류통신 판매업<br>신고증 이미지   | 이미지 업포드<br><sup>(</sup> )                                                                                                    |
| 주류제조면허번호              | 서류번호 입력                                                                                                    |
| 주류통신 판매업              |                                                                                                    |

| [사업  | [자 정보 관리 메뉴]                                                                                      |
|------|---------------------------------------------------------------------------------------------------|
| 5. 특 | 정 카테고리 권한 정보                                                                                      |
| -    | 선물하기에서 건강기능식품, 의료기기, 전통주 상품을<br>등록 및 판매하려는 경우, 관련 서류 제출 및 권한<br>심사를 받아야 합니다.                      |
| -    | 사업자 정보 관리>특정 카테고리 권한 정보 영역에서<br>관련 서류 첨부 및 정보 입력 후 '수정 요청' 후, 심사가<br>완료되면 카테고리별 판매 권한을 받을 수 있습니다. |
|      | (관련 서류 제출 및 심사가 완료되지 않은 경우, 판매<br>권한 부여가 불가합니다.)                                                  |
| -    | 건강기능식품 판매업: 건강기능식품 판매업 영업<br>신고증 업로드, 건강기능식품 판매업 신고번호 입력.                                         |
| -    | 의료기기 판매업: 의료기기 판매(임대)업 신고증 업로드<br>의료기기 판매업 신고번호 입력                                                |
| -    | 전통주 판매: 주류통신판매 승인서 업로드,<br>주류제조면허번호 및 통신판매수단 입력                                                   |
|      |                                                                                                   |
|      |                                                                                                   |
|      |                                                                                                   |

# 선물하기 판매자센터 | 내 계정 관리

| 기기포미즈디드    | - 동입외권 정모                 |      |       | 회원정보                | 수정은 카카오비즈니스에서 가능합니  | 다. 회원정보 수정/탈퇴         |  |  |
|------------|---------------------------|------|-------|---------------------|---------------------|-----------------------|--|--|
| D *        | elina.store02@sandbox.com | 1    |       | <u>접속기록 관리</u>      |                     |                       |  |  |
| 성명 *       | 테스트                       |      |       |                     |                     |                       |  |  |
| 견락처 *      | 014-1234-1234             |      |       |                     |                     |                       |  |  |
| 견락 이메일 *   | elina.store02@sandbox.com | 1    |       |                     |                     |                       |  |  |
| 소속 그룹 현황   | 그룹명                       | 그룹ID | 권한 구분 | 합류 일시               | 기본 로그인 그룹 설정 ⑦      | 그룹 정보                 |  |  |
|            | 엘리나샌박대장                   | 1613 | 마스터   | 2023-08-17 16:46:35 | 0                   | 상세 정보                 |  |  |
|            | 엘리나폐업6개월확인                | 3431 | 마스터   | 2024-05-07 17:43:07 |                     | 상세 정보                 |  |  |
|            | 엘리나선물휴업봇확인                | 3595 | 마스터   | 2024-07-12 17:50:52 |                     | 상세 정보                 |  |  |
|            | 엘리나폐업봇확인                  | 3620 | 마스터   | 2024-07-19 14:43:10 |                     | 상세 정보                 |  |  |
|            | 기획1팀                      | 3923 | 마스터   | 2024-10-02 15:23:17 |                     | 상세 정보                 |  |  |
|            | 쿤이메일7                     | 3215 | 매니저   | 2024-10-28 11:25:42 |                     | 상세 정보                 |  |  |
|            |                           |      |       |                     |                     | 그 외 서비스 정보 보기         |  |  |
| 초대/등록요청 현황 |                           |      |       | 다른                  | 그룹의 관리자로 추가 등록요청을 힐 | 수 있습니다. 등록요청          |  |  |
|            | 그룹명                       | 그룹ID | 권한명   | 요청 일시               | 상태                  | 수락/취소                 |  |  |
|            | 엘리나선물폐업봇확인영구정<br>지블루멘션    | 849  | 매니저   | 2023-05-18 16:48:16 | 등록 요청               | 요청 취소                 |  |  |
|            |                           |      |       |                     |                     | <u>그 외 서비스 정보 보</u> 기 |  |  |

### [내 계정 관리 메뉴]

판매자센터 허브페이지 우상단 '내 계정 관리' 메뉴를 클릭하면 메뉴 진입이 가능합니다. 단, 카카오 비즈니스 통합 회원 가입을 완료하기 전까지는 해당 메뉴 이용이 불가합니다.

#### 1. 카카오 비즈니스 통합 회원 정보

- 카카오 비즈니스의 회원정보 확인이 가능합니다.

#### 2. 소속 그룹 현황

- 본인이 소속된 카카오 커머스의 그룹 목록과 그룹별
   상세 정보를 확인할 수 있습니다.
- 여러 개의 그룹에 소속되어 있는 경우, [기본 로그인 그룹 설정]으로 설정된 그룹이 로그인 시 기본으로 선택됩니다.
- [그 외 서비스 정보 보기]는
   카카오쇼핑(톡스토어/선물하기) 판매자센터 외에
   선물하기 for Biz, 카카오쇼핑 관고센터 서비스에
   소속된 그룹 정보를 보여줍니다.

#### 3. 초대/등록요청 현황

다른 그룹 마스터로부터 초대 받거나, 본인이 등록
 요청한 그룹 정보와 상태를 확인할 수 있습니다.

Kakao Seller Admin

# **END**